# SimpleCmplx: Elementary calculations with complex numbers

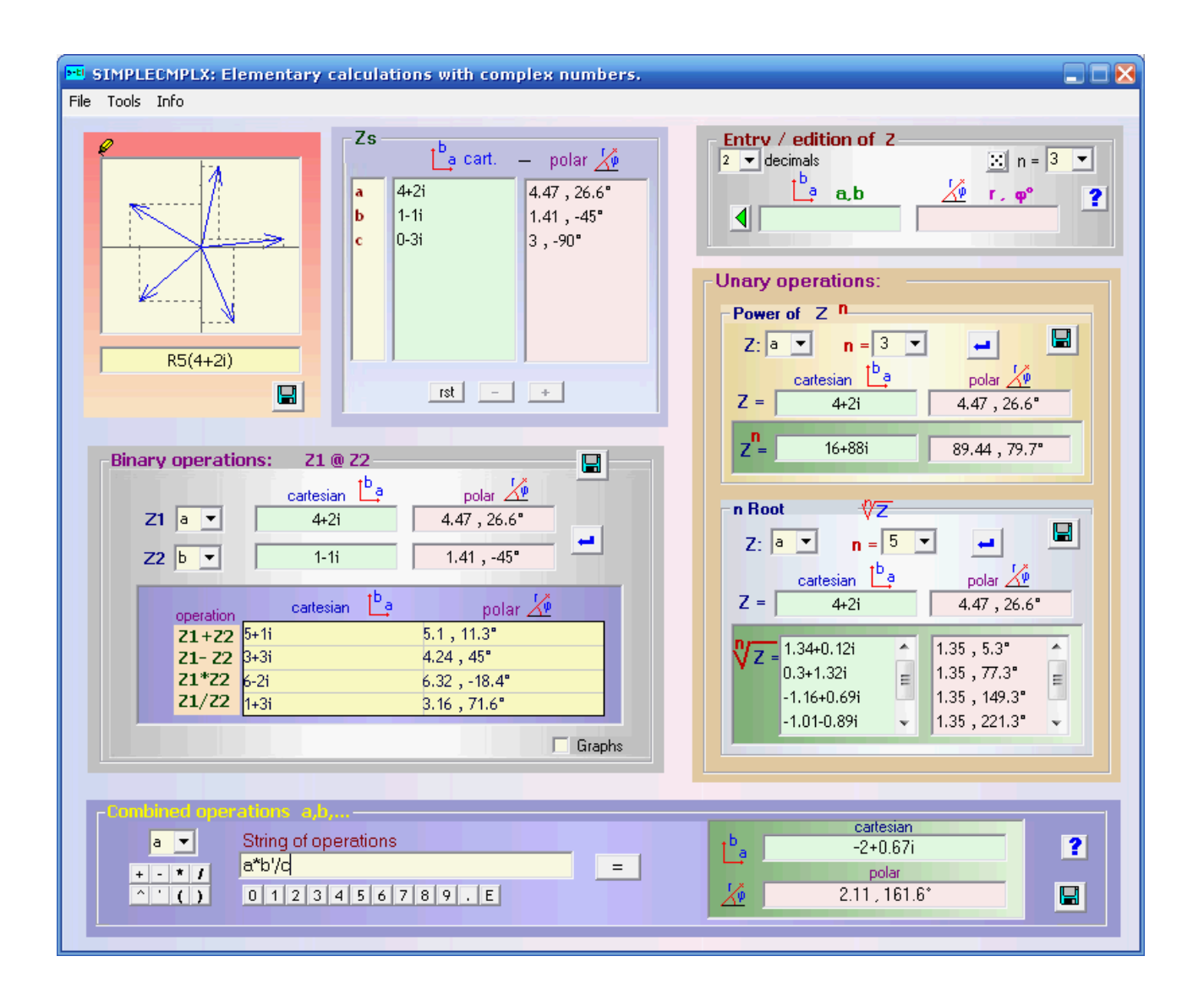

- 1. Entry / generation and edition of complex numbers
- 2. Operations:
  - 2.1. Unary operations: raising to a power and root of index n
  - 2.2. Binary operations: addition, subtraction, product and division
  - 2.3. Combined operations.
- 3. Saving and recovering results

# 1. Entry / generation, edition of complex numbers

Entry:

| Entry / edition of 2- |   | _       |   |
|-----------------------|---|---------|---|
| 2 💌 decimals          |   | 🗵 n = 3 | - |
| Lª a,b                | 2 | Γ, φ°   | ? |
|                       |   |         |   |
| A                     | Ŷ |         |   |

It can be in <u>cartesian</u> (a,b) or <u>polar</u> (r, $\phi$ ) modes and components must be separated with *comas* or *spaces*.

Then click on  $\checkmark$  or **return** in the keyboard.

The complex is added to the <u>list</u> of available complex numbers and identified with a letter.

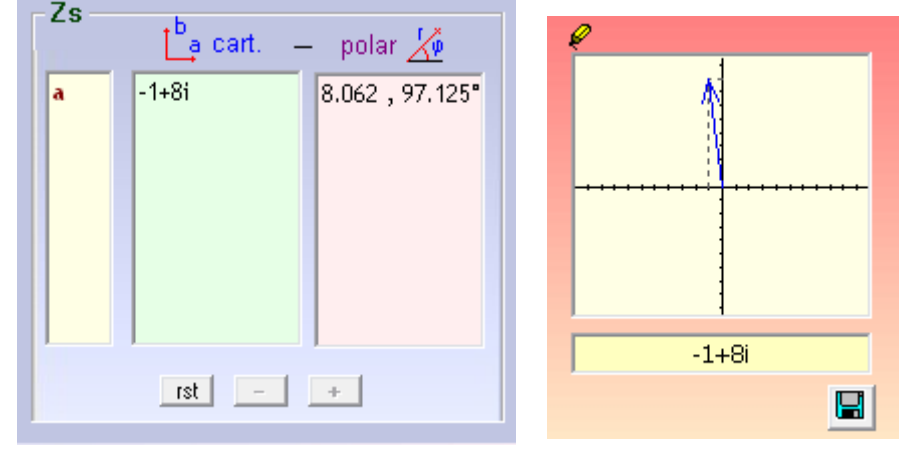

7.

Its graph is shown also.

Generation of n random complexes:

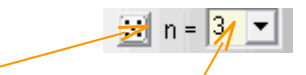

Clicking in the dice button **n** (selected from the list)

random complexes are generated and direct added to the available complex numbers list.

| 23 | ba_cart | polar 🏒     |
|----|---------|-------------|
| a  | 4+2i 4  | .47 , 26.6° |
| b  | 1-1i 1  | .41,-45°    |
| c  | 0-3i 3  | ,-90°       |
|    |         |             |
|    | rst –   | +           |

Clicking in any complex number <u>selects it</u> and then you can:

Modify (edit) it: in the "Entry textboxes" and reincorporate it with **return** or <u>Eliminate it</u>: with <u>button</u> button or pressing **Supr** Or deselect it, to enter a <u>new</u> complex, by means the <u>+</u> button.

The whole list may be <u>reseted</u> clicking on the <u>st</u> button.

Note: Only the <u>complexes of this list</u> can be used in the next operations.

## 2. Operations :

### 2.1. Unary operations: raising to a power and root of index n

Should be selected:

- The identifier of the complex (a,b,...) from the correspondig list (Z:...).
- The exponent (for the power) or the index (for the root) from the lists " n = "

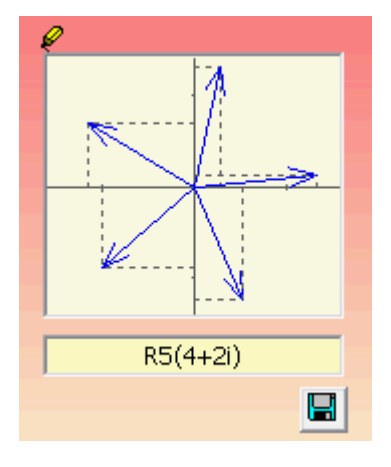

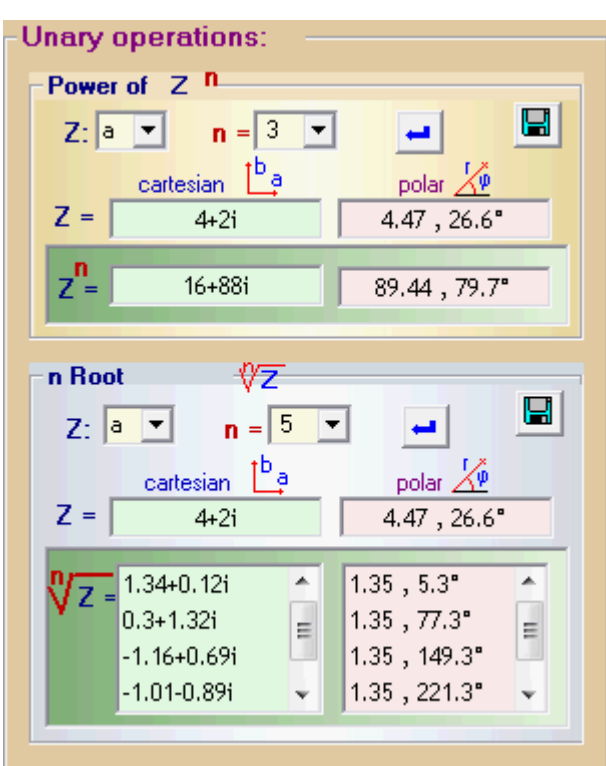

#### 2.2. Binary operations: addition, subtraction, product and division

| Operands are selected from the | Binary operations: Z1 @ Z2                            |          |
|--------------------------------|-------------------------------------------------------|----------|
| lists Z1 and Z2                | cartesian ba<br>polar polar ✓   Z1 ■ 4+2i 4.47, 26.6° |          |
| Results of the operations are  | Z2 b 🔽 1-1i 1.41 , -45°                               |          |
| shown at the table             | operation cartesian 📩 polar 🖉                         | <u>v</u> |
|                                | <b>Z1+Z2</b> 5+1i 5.1, 11.3°                          |          |
| Graphs: they are shown/hide    | <b>Z1- Z2</b> 3+3i 4.24 , 45°                         |          |
|                                | <b>Z1*Z2</b> 6-2i 6.32, -18.4°                        |          |
| with the option checkbox       | <b>Z1/Z2</b> 1+3i 3.16 , 71.6°                        |          |
| They een he resided with the   |                                                       | → Graphs |

They can be resized with the

mouse or maximized for more detail.

#### 2.3. Combined operations

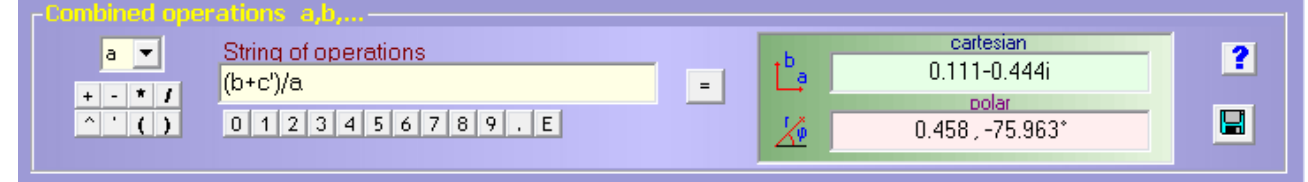

The string of operations can be edited with the keyboard r with the attached buttons ^: power ': conjugated (ex: a' = a conjugated), E:  $10^{\circ}$  (ex:  $2.7E5 = 2.7 \cdot 10^{\circ}$ )

In any case results can be saved as an "exercice" clicking on 🖳

## 3. Saving and recovering results

In addition to use of 📕 results can be saved also from the menu:

| File Tools | I | nfo                           |
|------------|---|-------------------------------|
| Save       | ► | Binary operations             |
| Open       |   | Power n                       |
| Exit       |   | Root n<br>Combined operations |

Before, a preview of the exercise is shown. And then, you can edit it and/or save it definitively

| Problema                             |          |
|--------------------------------------|----------|
| Exercise                             |          |
| Find the roots of index 5 of Z= 4+2i |          |
|                                      |          |
| Answer                               | <u> </u> |

Graphics can be saved in **jpg** format by means of **s** or, in the binary operations, as an option when saving results.

(The user can combine results saved as text

with graphs in an .rtf, .doc, Open Office...file)

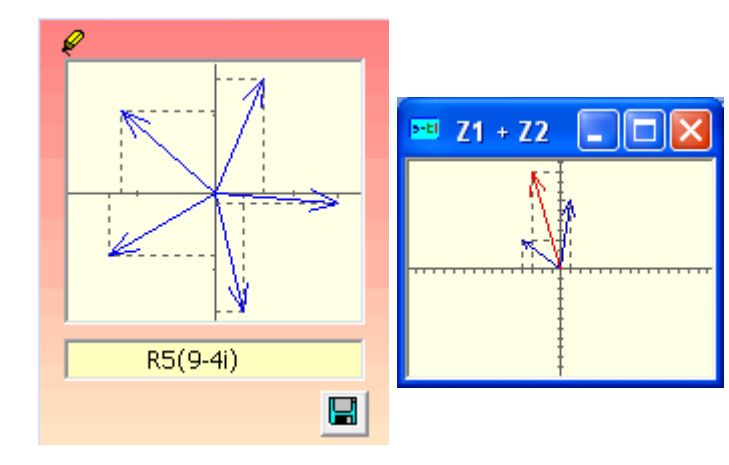

All files saved can be <u>recovered</u> by means the menu option ...

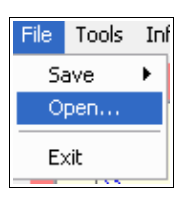